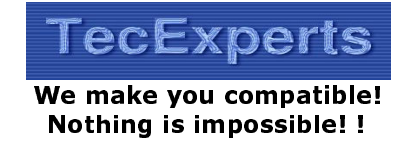

Email: contact@tecexperts.com Mob: +91 98862 40641 Web: www.TecExperts.com

# Mobile...SMS...Chatting SCHAT V1.0

In today's era people are chatting over the Internet using Yahoo! Messenger, MSN Messenger, Rediff Messenger, Indiatimes Messenger, ICQ or AOL. But for that you required PC/Laptop having Internet available.

Today Mobile Dating and SMSChat is getting popular and highly revenue generating in Europe and America. It's a good opportunities for SMS service provider and Mobile Operators to introduce these kind of SMS services and earn good chunk of money.

We have come up with the SMSChat for mobile users. So all you need to have is your mobile at your fingertips. That's all. Anytime, Anywhere chatting from our SMSChat Mobile application.

This service is very simple to use because its user friendly, menu driven and step by step.

SMSChat SMS Menu...

| SCHAT REG Name Date-of-birth |
|------------------------------|
| SCHAT LISTROOMS              |
| SCHAT JOIN Room_Name         |
| SCHAT LEAVE Room_Name        |
| SCHAT LISTUSERS Room_Name    |
| SCHAT MSG Room_Name UR_MSG   |
| SCHAT MSG2U Username UR_MSG  |
| SCHAT BLOCK Username         |
| SCHAT UNBLOCK Username       |
| SCHAT BLACKLIST              |
| SCHAT REM Name               |

These are the steps for **SCHAT**...

Send SMS "SCHAT" for complete details on SMSChat...

1) Register your name by sending SMS "SCHAT REG Name Date-of-birth" If your age is 18+, your registration will be confirmed otherwise you can not join SMSChat.

### i.e. SCHAT REG indian\_bond 14-04-1980

2) Before you join any room for SMSChat you can check the available chat rooms by sending SMS "SCHAT LISTROOMS" and you will get the list of chat rooms.

## i.e. SCHAT LISTROOMS

3) If you like to join any room just send SMS "SCHAT JOIN room\_name". You can send SMS to group or group member after joining the room.

## i.e. SCHAT JOIN room\_name

4) If you wish to join another room you have to leave the current chat room by sending SMS "SCHAT LEAVE room\_name". After leaving the current room you can join the other one.

#### i.e. SCHAT LEAVE room\_name

5) To find the list of users in any room just send SMS "SCHAT LISTUSERS room\_name". You will receive the list of available users in that chat room

#### i.e. SCHAT LISTUSERS room\_name

6) When you don't want to receive SMSChat MSG from particular user then not to worry just send SMS "SCHAT BLOCK name". Remember you will not receiving any MSG until you unblock the user.

## i.e. SCHAT BLOCK badboy

7) Now suppose you want to start receiving SMSChat MSG from the user in your blacklist just send SMS "SCHAT UNBLOCK name".

## i.e. SCHAT UNBLOCK niceguy

8) To view your blacklisted users you need to send SMS "SCHAT BLACKLIST" and you will receive complete list of the user you have blocked for SMSChat.

## i.e. SCHAT BLACKLIST

#### SMSChat – Mobile way of Chatting

- 9) Even to remove your profile completely from the database is very easy if you want indeed. Just send SMS "SCHAT REM Username". Don't worry you can add new profile with new name anytime you want. Cheers!!
  - i.e. SCHAT REM test123

Mobile masti and chat at your fingertips !!